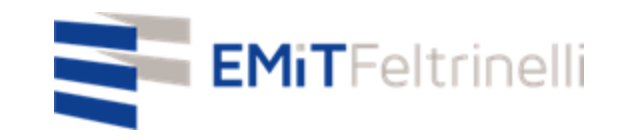

# "Mon école en réseau-support numérique et multilingue à l'enseignement en ligne"

En ligne avec la Direction Education de la Ville de Milan

Pour info: servizi.cittadino@emitfeltrinelli.it

Avec la contribution de:

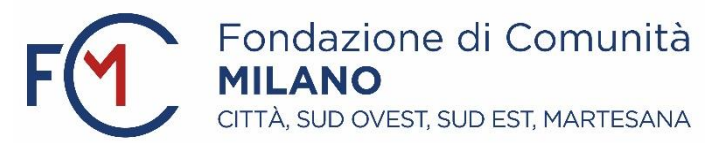

### Premier accès à Google Classroom

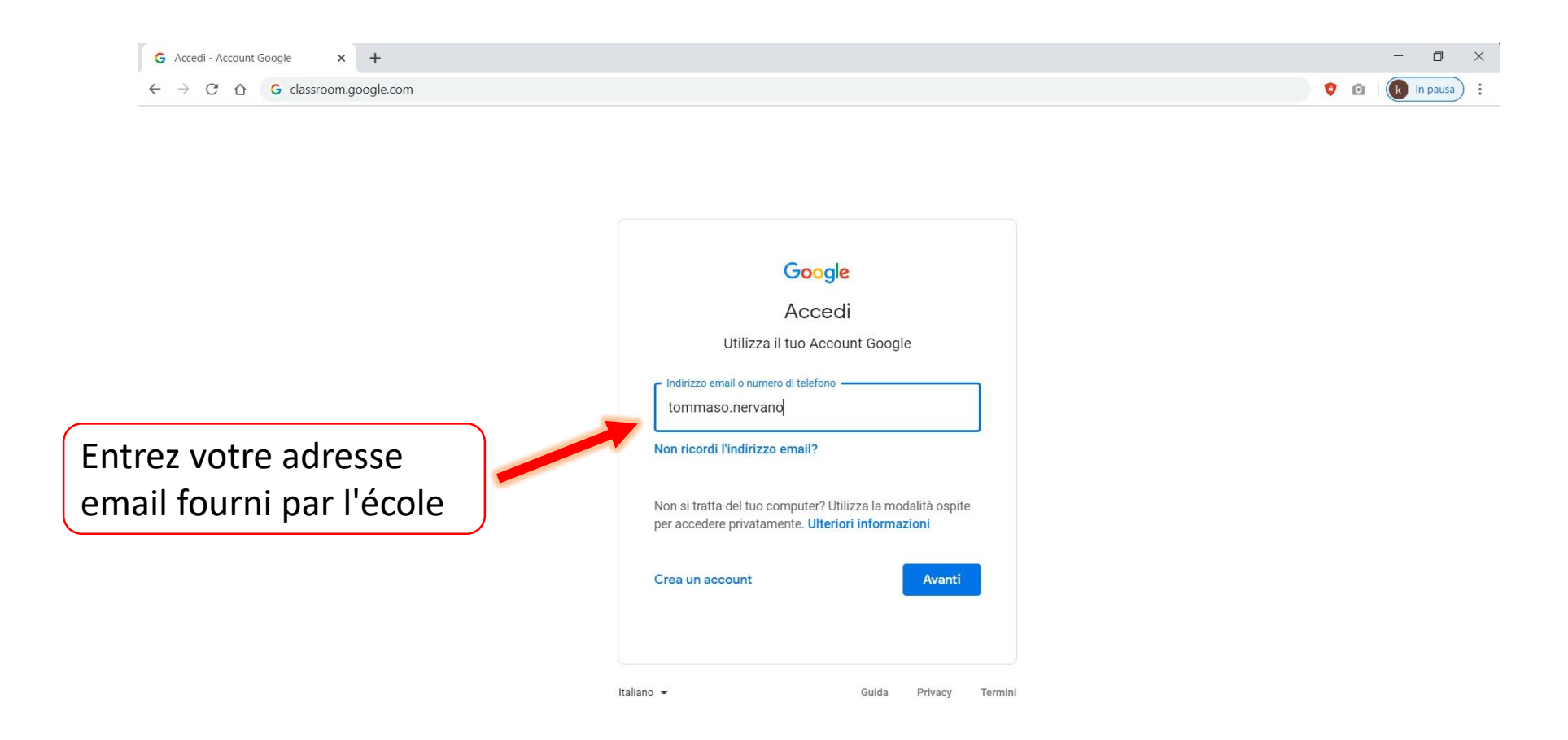

| G Accedi - Account Google X | +                                                                                                    |     |   |     | - 0        | ×  |
|-----------------------------|----------------------------------------------------------------------------------------------------|-----|---|-----|------------|----|
| ← → C △ @ accounts.go       | xogle.com/signin/v2/challenge/pwd?continue=https%3A%2F%2Fclassroom.google.com%2F&followup=https%3A%2F%2Fclassroom.google.com%2F&service=cla 🗢 | ☆ / | • | o ( | 👔 In pausa | ): |

|                                                                             | Goog<br>Tommaso<br>Tommaso.nervan | gle<br>nervano<br>¤o@gmail.com ~ |
|-----------------------------------------------------------------------------|-----------------------------------|----------------------------------|
| Tapez votre mot de passe<br>Associé à l'adresse<br>email fourni par l'école | Password dimenticata?             | (O)<br>Avanti                    |
|                                                                             | Italiano 💌                        | Guida Privacy Termin             |

Dans le Stream, vous trouverez des messages publiés par l'enseignant concernant les Cours (exercices, matériaux didactiques, délais, annonces, etc.) et vous pouvez également partager questions ou documents avec le cours.

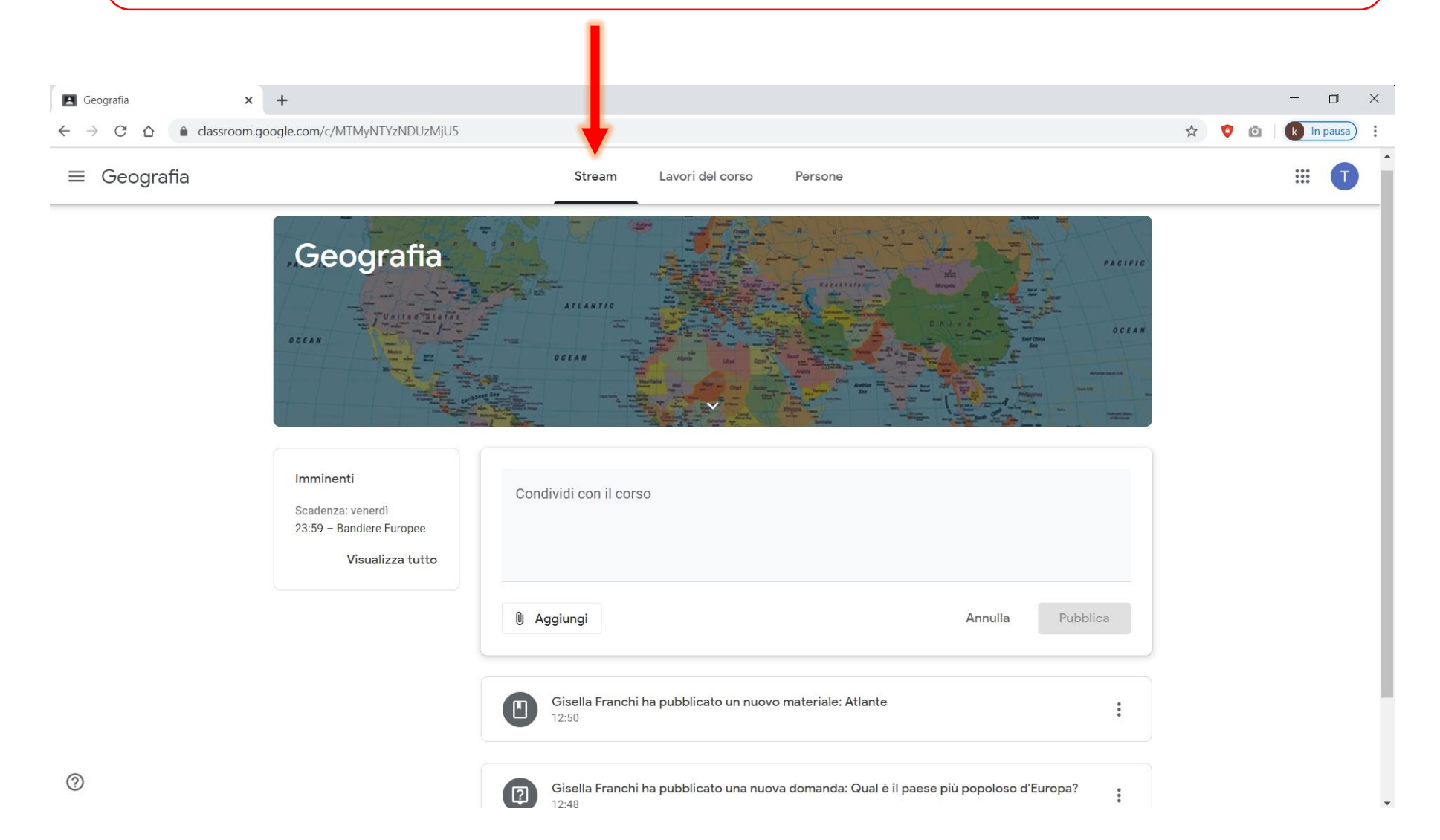

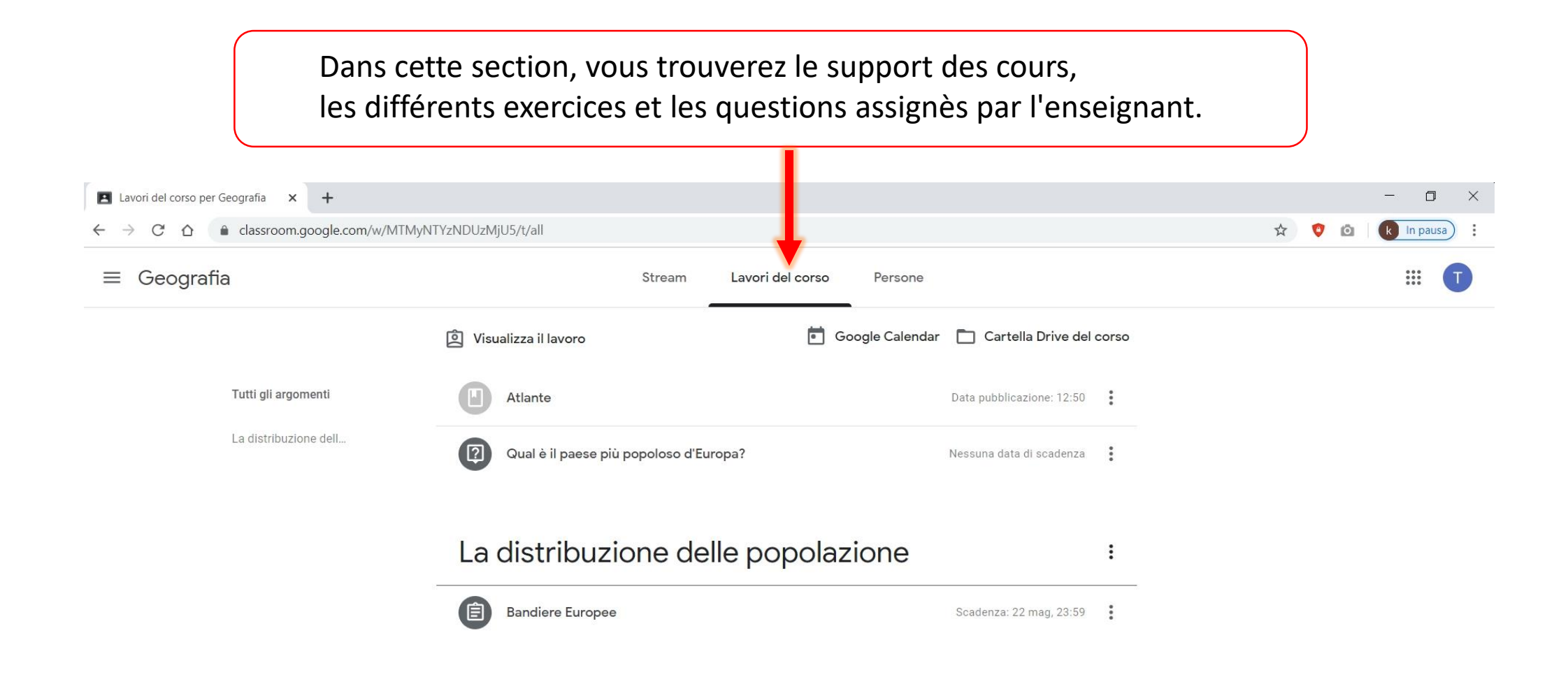

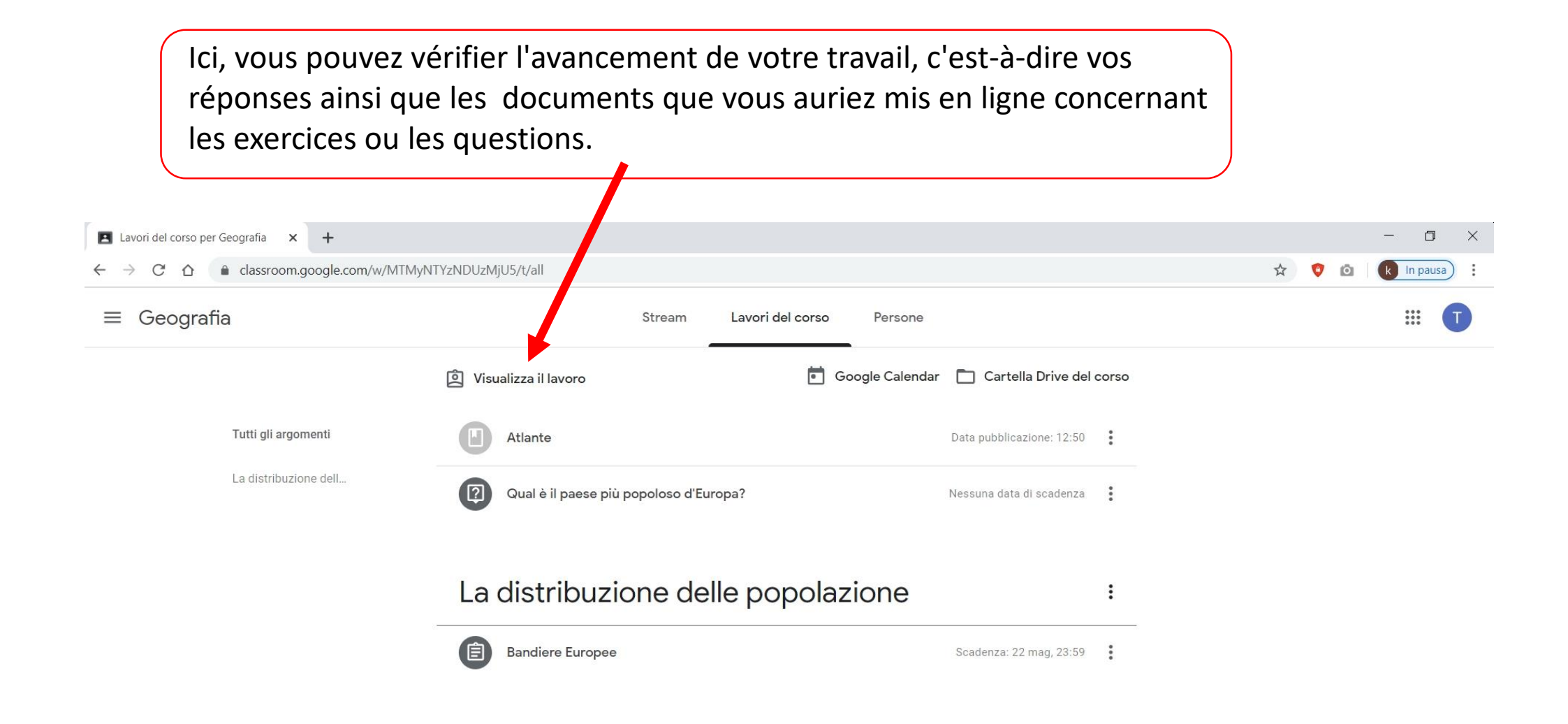

Dans le "dossier Drive du cours", vous trouverez tous les documents du cours.

Par exemple, vous trouverez ici les documents pdf ou word joints aux différents exercices ou questions assignées par l'enseignant mais aussi ceux que vous avez mis en ligne.

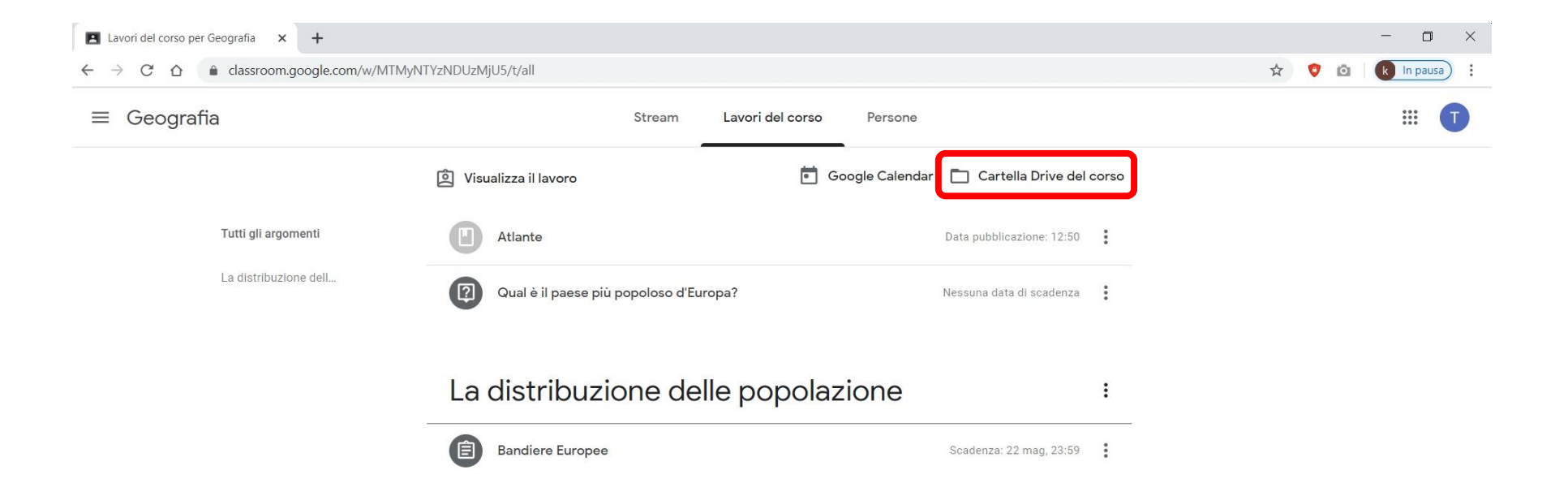

Pour répondre à une question, un exercice ou pour afficher une pièce jointe, cliquez sur l'élément correspondant.

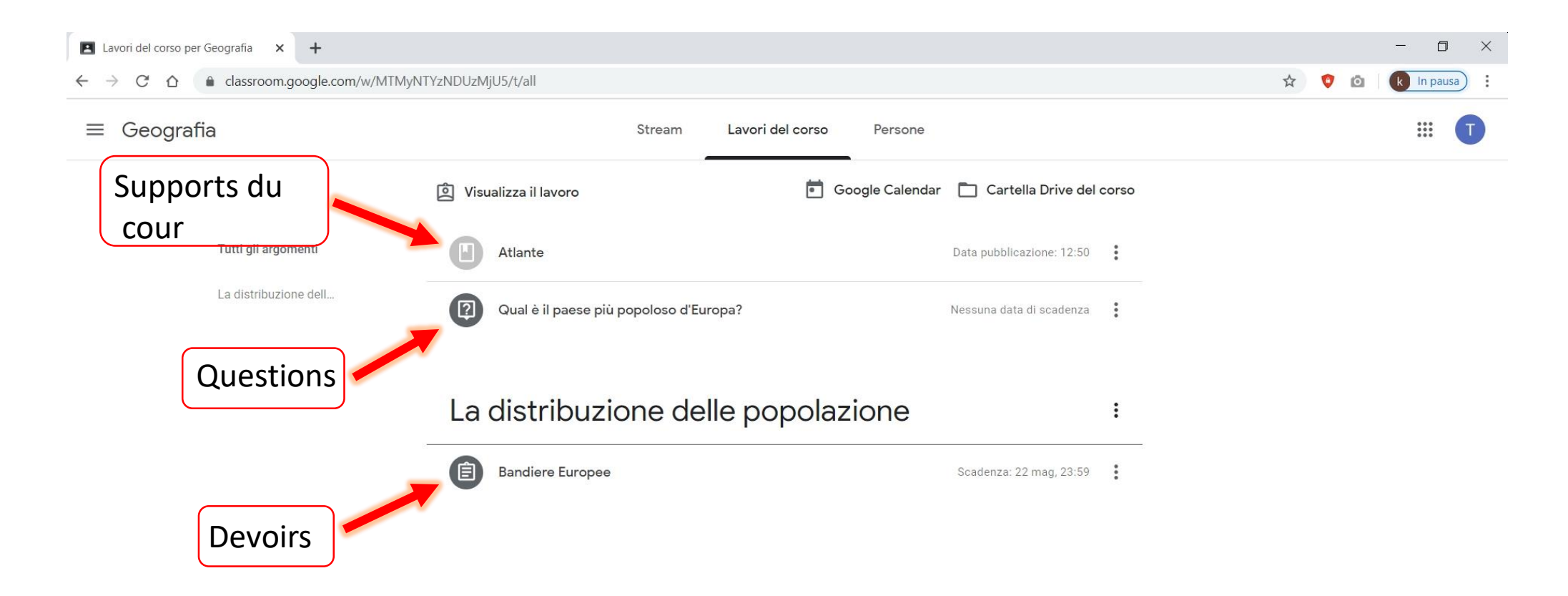

Dans le cas d'un **devoir**, cliquez sur "voir le devoir" pour pouvoir le voir en entier, découvrir d'autres options et interagir en privé avec le professeur.

| $\begin{array}{c} \blacksquare \text{ Lavon del corso per Geografia} & \bullet \\ \leftarrow & \rightarrow & C' & \textcircled{a} & \textcircled{a} \text{ classroom.google.com/w/N} \end{array}$ | TMyNTYzNDUzMjU5/t/all                                                                                             |                                           |                                       | ☆  | 🤨 🙆 🛛 🚺 🚺 In pausa) 🗄 |
|----------------------------------------------------------------------------------------------------|----------------------------------------------------------------------------------------------------|-------------------------------------------|---------------------------------------|----|-----------------------|
| ≡ Geografia                                                                                                    | Stream                                                                                                    | Lavori del corso Person                   | e                                     |    |                       |
|                                                                                                    | وَ Visualizza il lavoro                                                                                           | Google Caler                              | dar 📋 Cartella Drive del cors         | 50 |                       |
| Tutti gli argomenti                                                                                                    | Atlante                                                                                                    |                                           | Data pubblicazione: 12:50             |    |                       |
| La distribuzione dell                                                                                                    | Qual è il paese più popoloso d'Euro                                                                               | pa?                                       | Nessuna data di scadenza              |    |                       |
|                                                                                                    | La distribuzione delle popolazione                                                                                |                                           | :                                     |    |                       |
|                                                                                                    | Data pubblicazione: 10:57                                                                                         |                                           | Assegnato                             |    |                       |
|                                                                                                    | Scarica il documento in allegato contenente nella p<br>nome del rispettivo Stato.<br>Tommaso nervano - ba<br>Word | prima colonna le bandiere Europee e<br>an | scrivi accanto a ciascuna bandiera il |    |                       |
|                                                                                                    | Visualizza compito                                                                                                |                                           |                                       |    |                       |

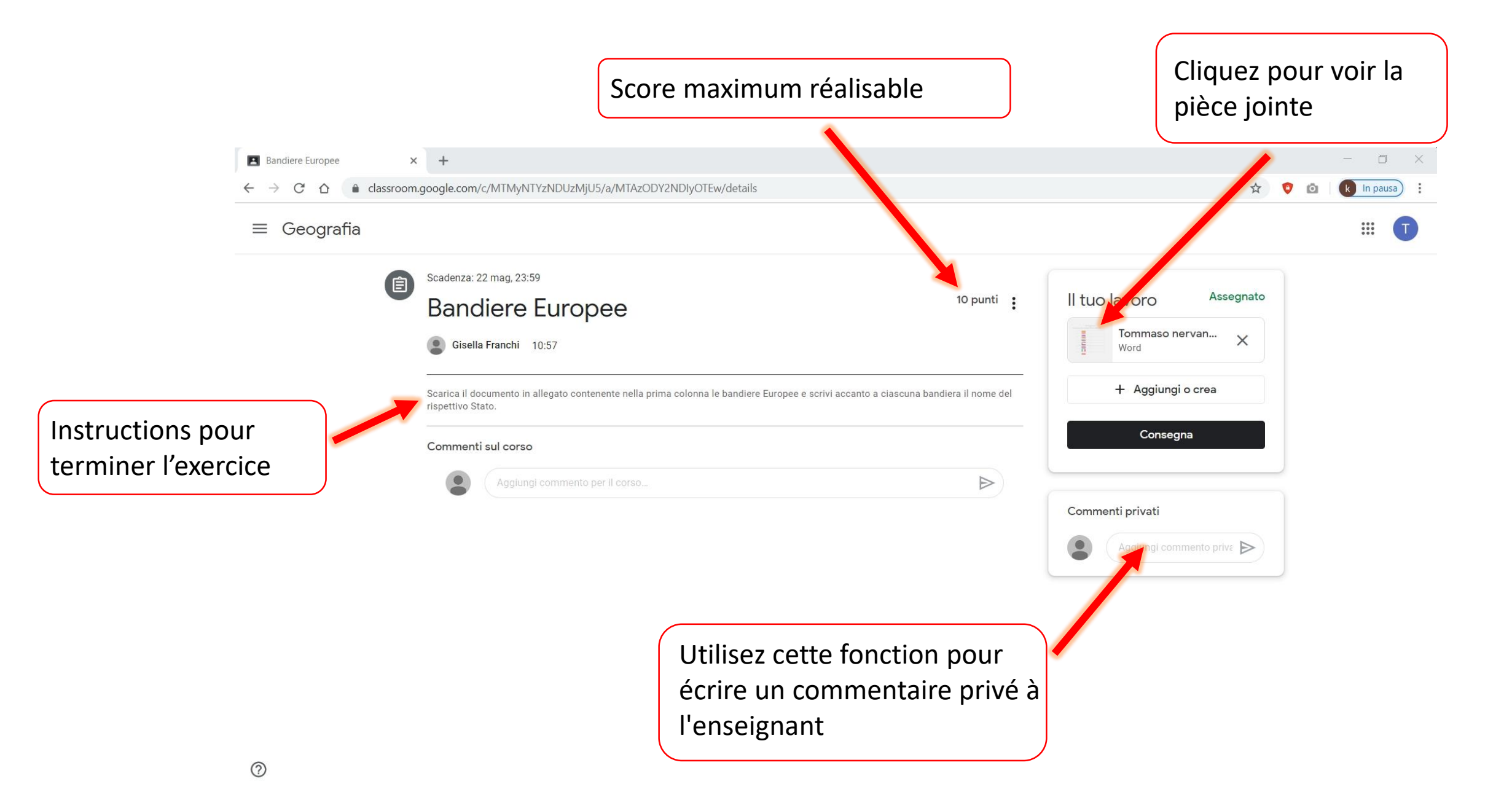

|                                               | Cliquez à nouveau pour voir<br>Le document dans une autre fenêt | cre Cliquez pour imprimer<br>le document |
|-----------------------------------------------|-----------------------------------------------------------------|------------------------------------------|
| Bandiere Europee × +                          |                                                                 | - • ×                                    |
| ← → C ☆ 🌢 classroom.google.com/u/0/c/MTMyNTYz | zNDUzMjU5/a/MTAzODY2NDIyOTEw/details                            | 🖈 🔮 🙆 🚺 In pausa) 🗄                      |
| Commaso nervano - bandiere_europee.docx       |                                                                 |                                          |
| Scadenza: 22 mag, 2                           | <b>+</b>                                                        |                                          |
| Bandiere                                      |                                                                 | O Assr Apri in un'altra finestra         |
| Gisella Franchi                               |                                                                 | aso nervan X                             |
| Scarica Il documento<br>rispettivo Stato.     |                                                                 | giungi o crea                            |
| Commenti sul con                              |                                                                 | onsegna                                  |
|                                               |                                                                 |                                          |
|                                               |                                                                 |                                          |
|                                               |                                                                 |                                          |
|                                               |                                                                 |                                          |
|                                               |                                                                 |                                          |
|                                               |                                                                 |                                          |
| 0                                             | Pagina 1 / 2 — Q +                                              |                                          |

Une fois que vous ouvrez le document dans une autre fenêtre, vous avez la possibilité de le télécharger sur votre PC pour pouvoir le modifier en ajoutant les réponses, ou le modifier directement en ligne à l'aide de "Documents Google".

| Bandiere Europee × W Tommaso nervano - bandiere_eu × +       |                             | - 0 ×                 |
|--------------------------------------------------------------|-----------------------------|-----------------------|
| ← → C ☆ 🌢 drive.google.com/file/d/1eDjj8QBhzKotcysecBHmjXjNL | uN3ObU1/view                | 🖈 🛛 🕏 🚺 k In pausa) 🗄 |
| W Tommaso nervano - bandiere_europee.docx                    | Apri con Documenti Google 🔻 |                       |
|                                                              | *                           | 1                     |
|                                                              |                             |                       |
|                                                              |                             | <b>~</b>              |
|                                                              |                             |                       |
|                                                              |                             |                       |
|                                                              |                             |                       |
|                                                              |                             |                       |
|                                                              |                             |                       |
|                                                              |                             |                       |
|                                                              |                             |                       |
|                                                              |                             |                       |
|                                                              |                             |                       |
|                                                              | Pagina 1 / 2 — 🥰 🕂          |                       |

Une fois le document avec vos réponses modifié et enregistré, vous pouvez charger le nouveau document avec vos réponses en cliquant sur le bouton « Consegna».

| Bandiere Europee                                                     | +                                                                                                    | - 0 ×                                                            |
|----------------------------------------------------------------------|----------------------------------------------------------------------------------------------------|------------------------------------------------------------------|
| $\leftrightarrow$ $\rightarrow$ C $\triangle$ $\triangleq$ classroom | joogle.com/c/MTMyNTYzNDUzMjU5/a/MTAzODY2NDIyOTEw/details                                                                                                    | 🖈 💙 🙆 🛛 🚺 In pausa                                               |
| ≡ Geografia                                                          |                                                                                                    |                                                                  |
|                                                                      | Scadenza: 22 mag, 23:59 Bandiere Europee Gisella Franchi 10:57 Carica il documento in allegato contenente nella prima colonna le bandiere Europee e scrivi accanto a ciascuna bandiera il nome del rispettivo Stato. | Il tuo lavoro Assegnato<br>Tommaso nervan X<br>+ Aggiungi o crea |
|                                                                      | Commenti sul corso Aggiungi commento per il corso                                                                                                    | Consegna<br>Cliquez pour<br>Vonvovor                             |
|                                                                      | Utilisez cette fonction po<br>laisser un commentaire p<br>à l'enseignant                                                                                                    | Commenti privati<br>Aggiunge inmento prive b<br>our<br>privé     |

# Essayons maintenant de répondre à une **question** de l'enseignant.

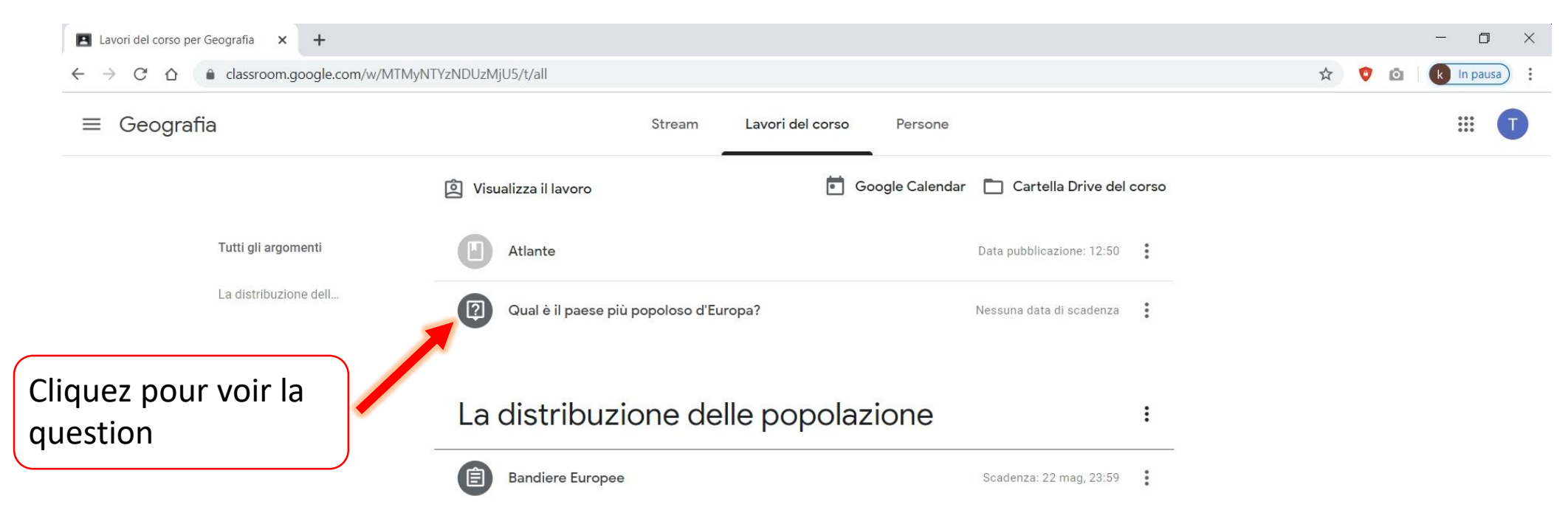

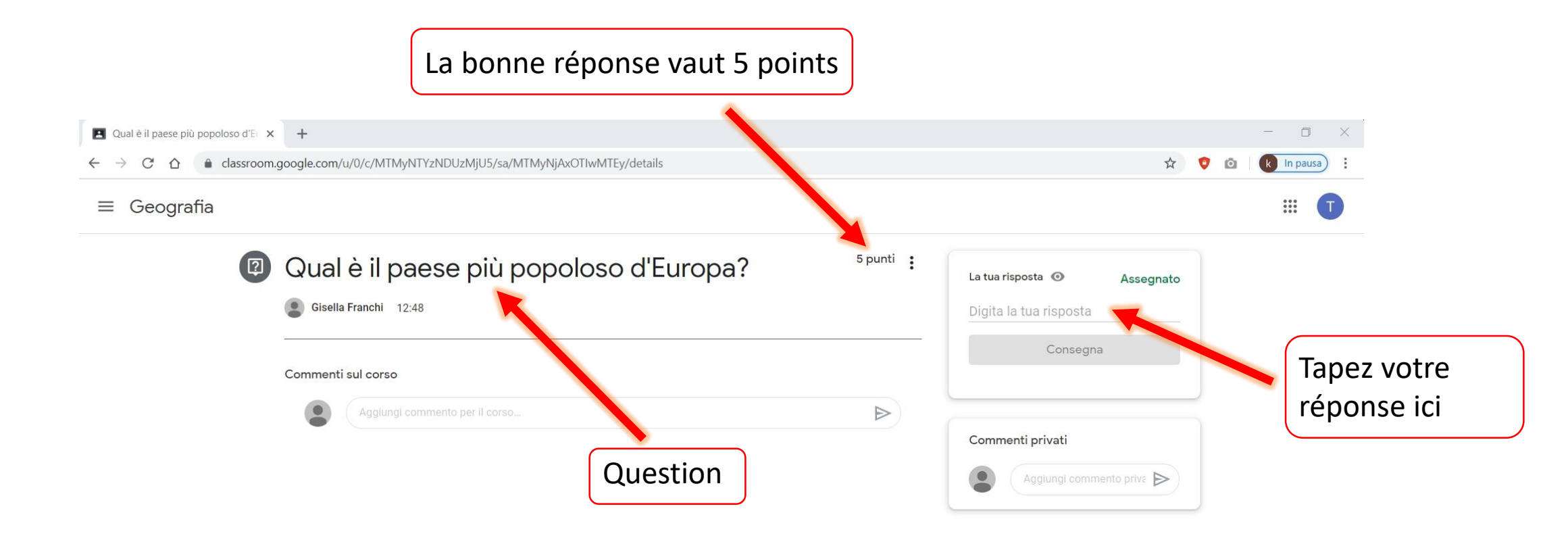

### La bonne réponse vaut 5 points

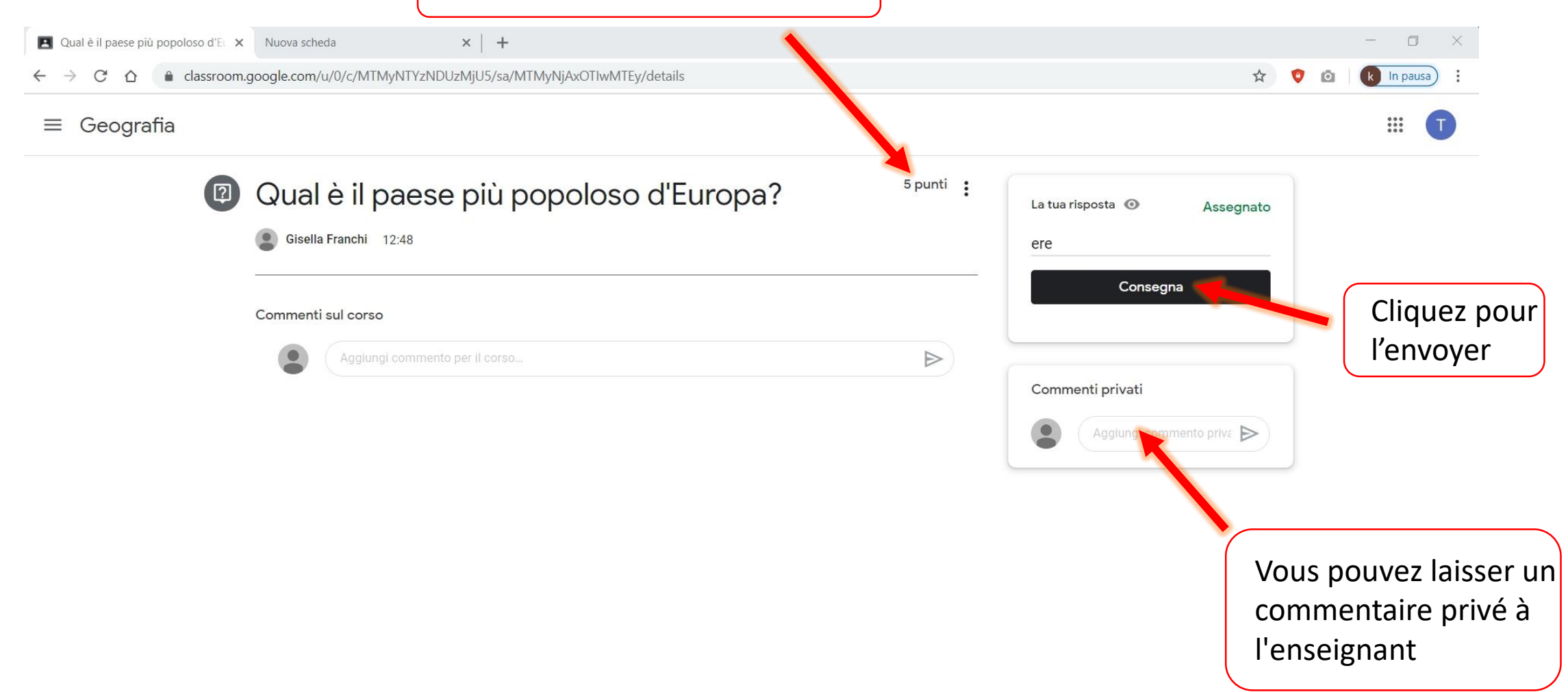

### Comment effectuer un exercice de quiz?

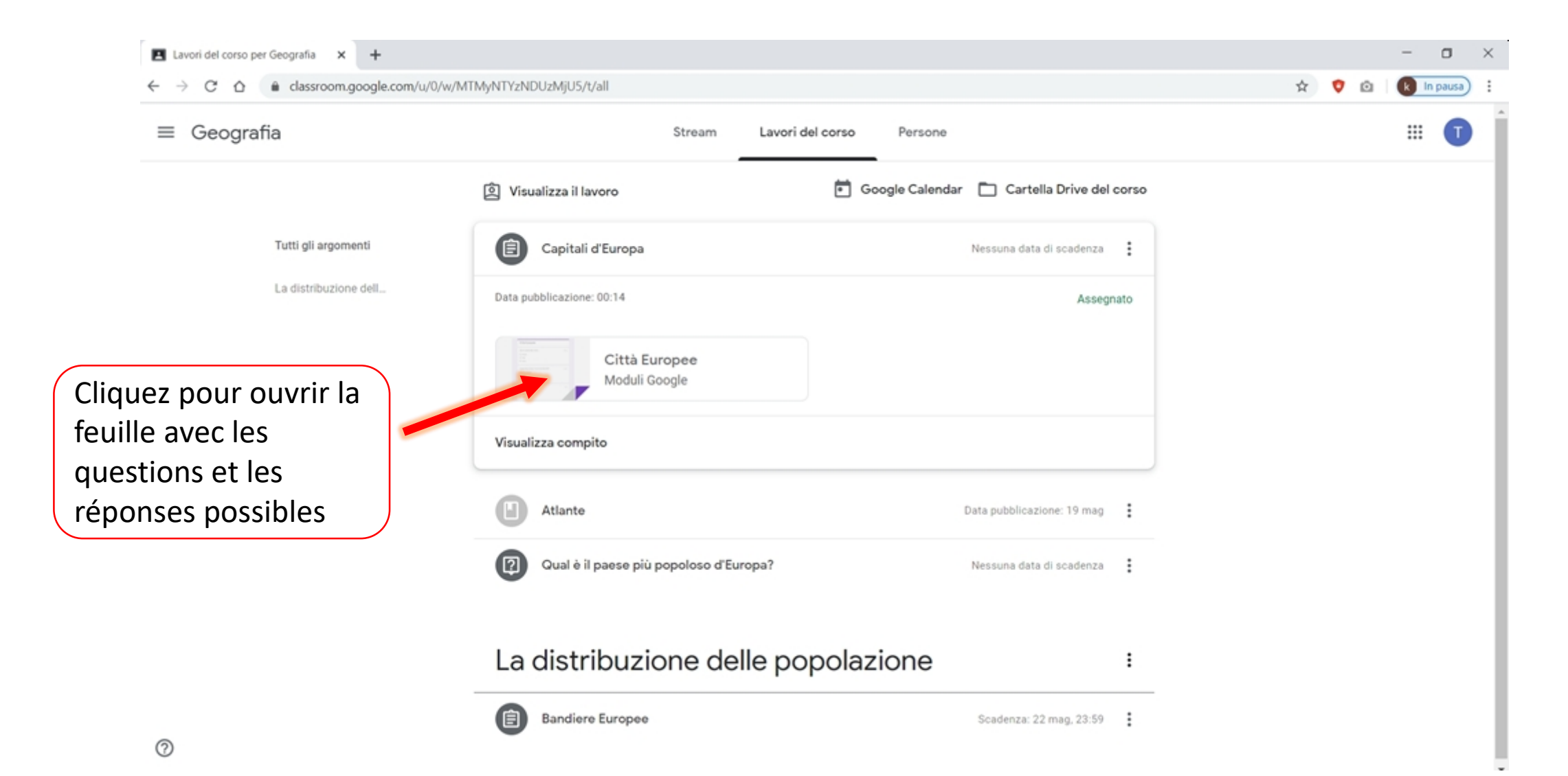

Pour chaque question, choisissez l'une des réponses possibles pour terminer votre **quiz**.

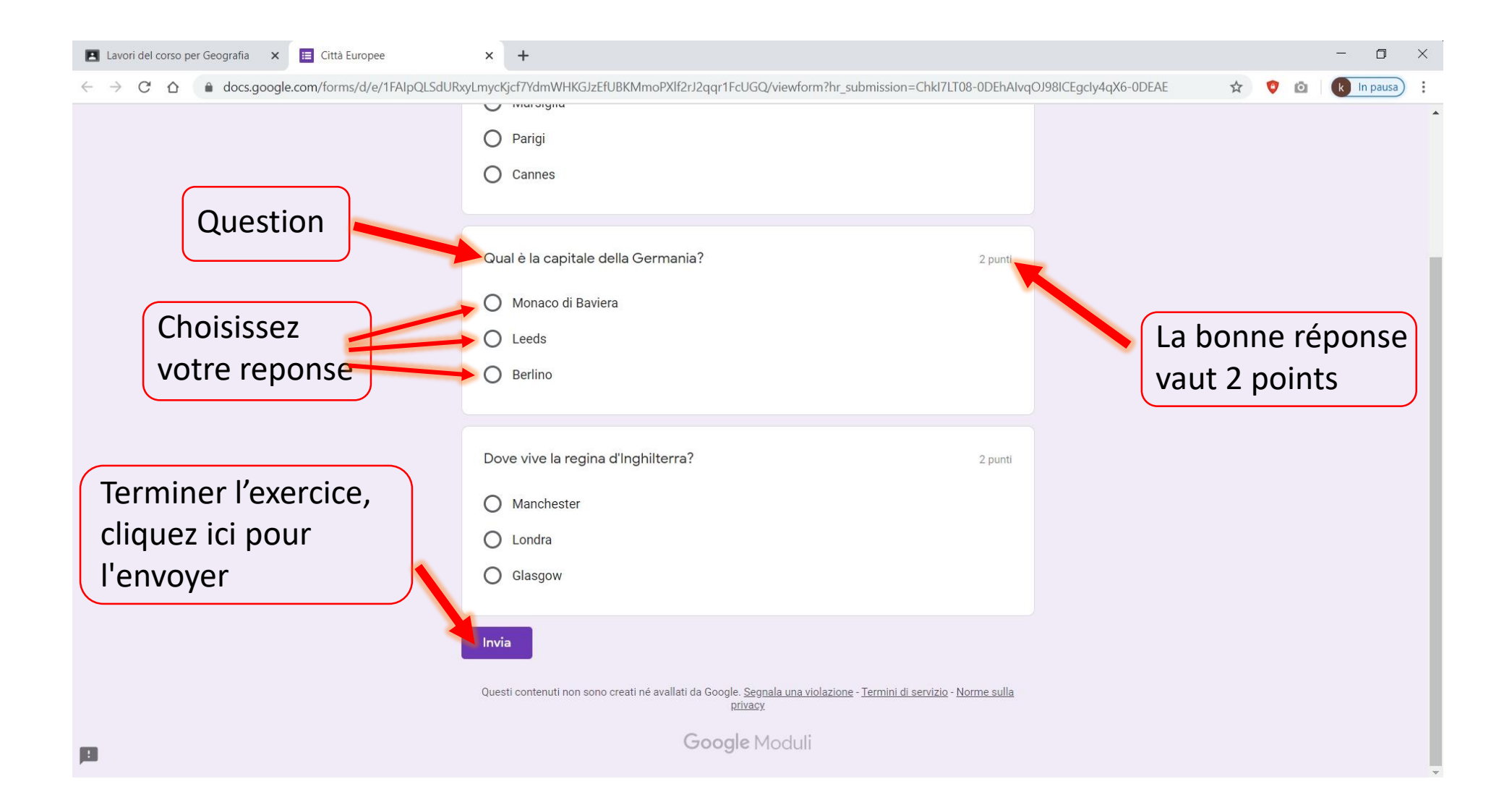